|                                                                                                    |                                                                                         | 217                                                                                                    |
|----------------------------------------------------------------------------------------------------|-----------------------------------------------------------------------------------------|----------------------------------------------------------------------------------------------------|
| STB通信設定方法<br>(Wi-Fi接続版)                                                                                                    |                                                                                         | <b>ケーブルベーシックSTB</b><br>Technicolor BD-V5700R                                                                                                    |
| 1.                                                                                                    | 2.                                                                                      | 3.                                                                                                    |
| メニュー ※ 戻る<br>d VOD ブラウザ<br>デーク<br>予約一覧<br>10秒 ◀◀ ►► 30秒<br>第0                                                                                                    | 3(93>565)<br>150<br>150<br>150<br>150<br>150<br>150<br>150<br>150                       | ###5>####<br>番相執難設定<br>設置設定<br>設置設定<br>設置設定<br>設置設定<br>設定する<br>まくまう みる 分析する 単度する つ気がる 設定する ほりに日(の) 17:12                                                                               |
| リモコンの <b>「メニュー」</b> ボタンを押す。                                                                                                    | メニュー画面が表示されます。<br>「◀▶」で <b>「設定」</b> を選んで「決定」。                                           | 設定画面が表示されます。<br>「▲▼」で <b>「通信設定」</b> を選んで「決定」。                                                                                                    |
| 4. 5. 6.                                                                                                    |                                                                                         |                                                                                                    |
| >>7-24-26     8/16 (s)     -1712     (3)-5-0988/312.8 JR(1.5.5.)     (3)-5-0988/312.8 JR(1.5.5.)     (3)-5-0988/312.8 JR(1.5.5.)     (3)-5-0988/312.8 JR(1.5.5.)     (3)-5-0988/312.8 JR(1.5.5.)     (3)-5-0998/312.8 JR(1.5.5.)     (3)-5-0998/312.8 JR(1.5.5.) | 2014年<br>日前の<br>1712   2010-0385384 881(48.<br>(1910-0100000000000000000000000000000000 | メンパシーク加速が加速を訪します。     8/16 (3)     17/2 -     シンパシロボーク加速が加速を訪します。     シンパンロボーク加速が加速を訪れます。     シンパンロボークリーク加速加速を訪れます。     シンパンロボークション・シーク・シークション・シーク・シーク・シーク・シーク・シーク・シーク・シーク・シーク・シーク・シーク |
| 「▲▼」で「ネットワーク接続設定」を<br>選んで「決定」。                                                                                                    | 接続方式が「無線LAN接続」になって<br>いる事を確認ください。<br>*異なる場合は「無線LAN接続」に変更ください                            | 画面右下にあります「無線LAN設定」を<br>ふ。選んで「決定」。                                                                                                    |

.

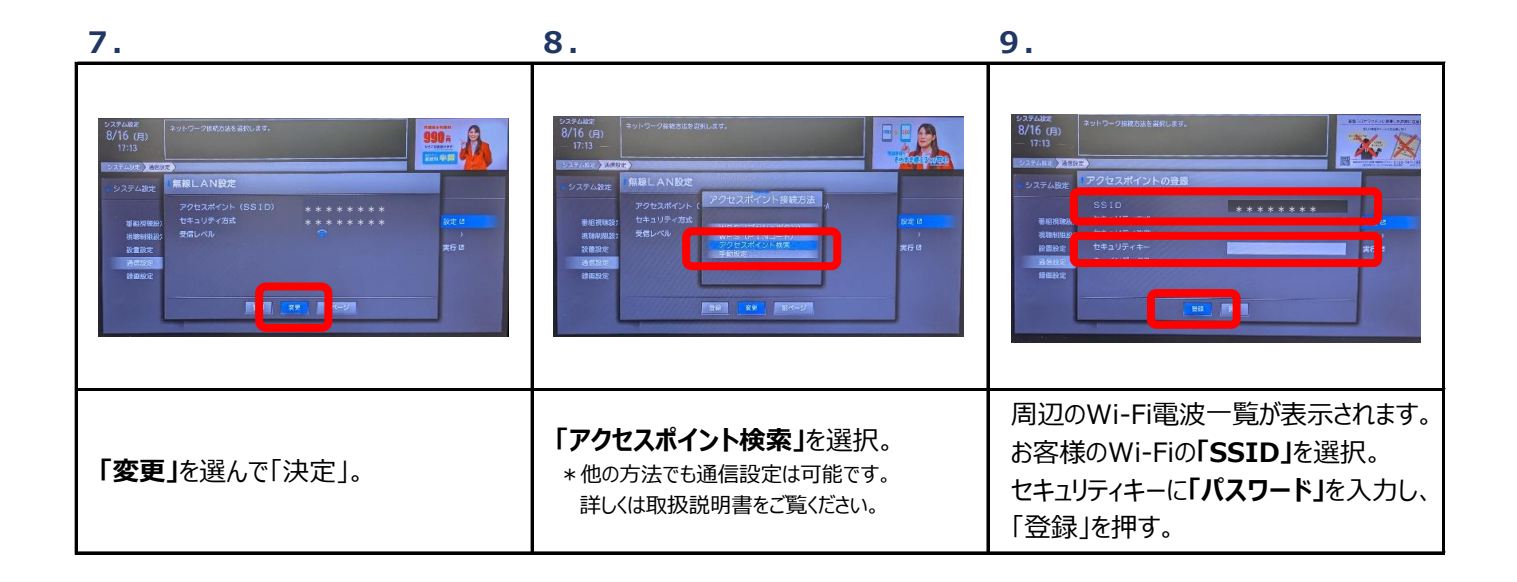

(変更後、再起動必要)

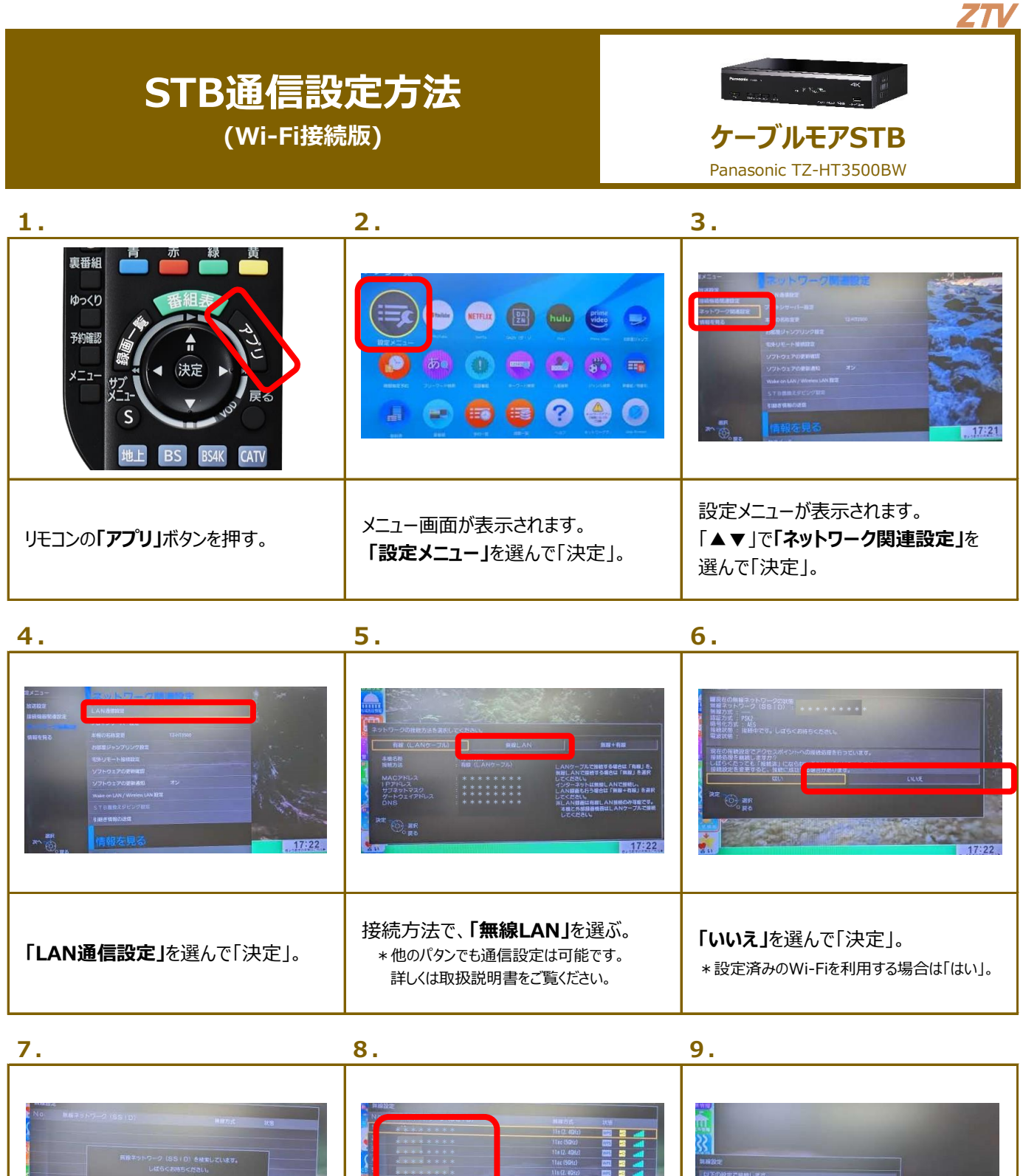

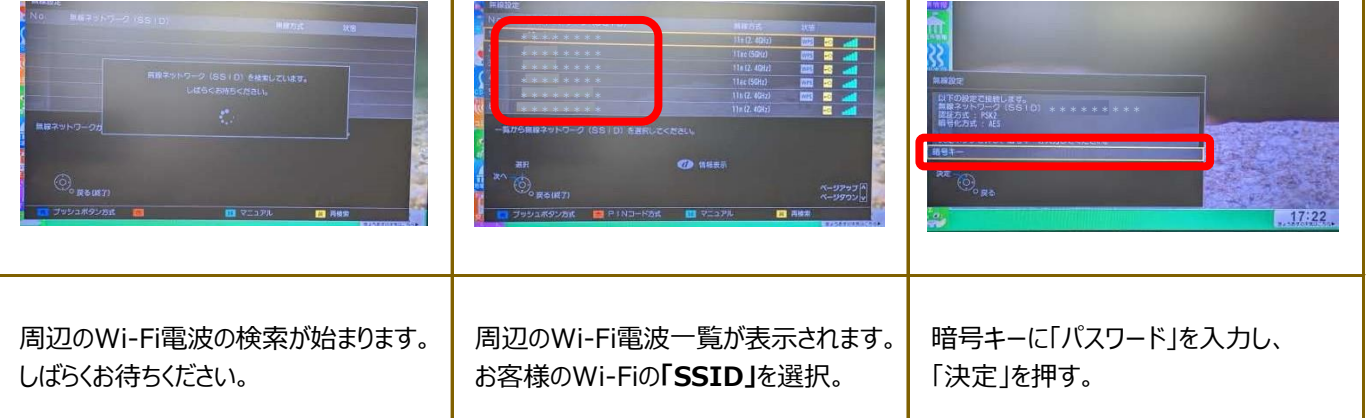

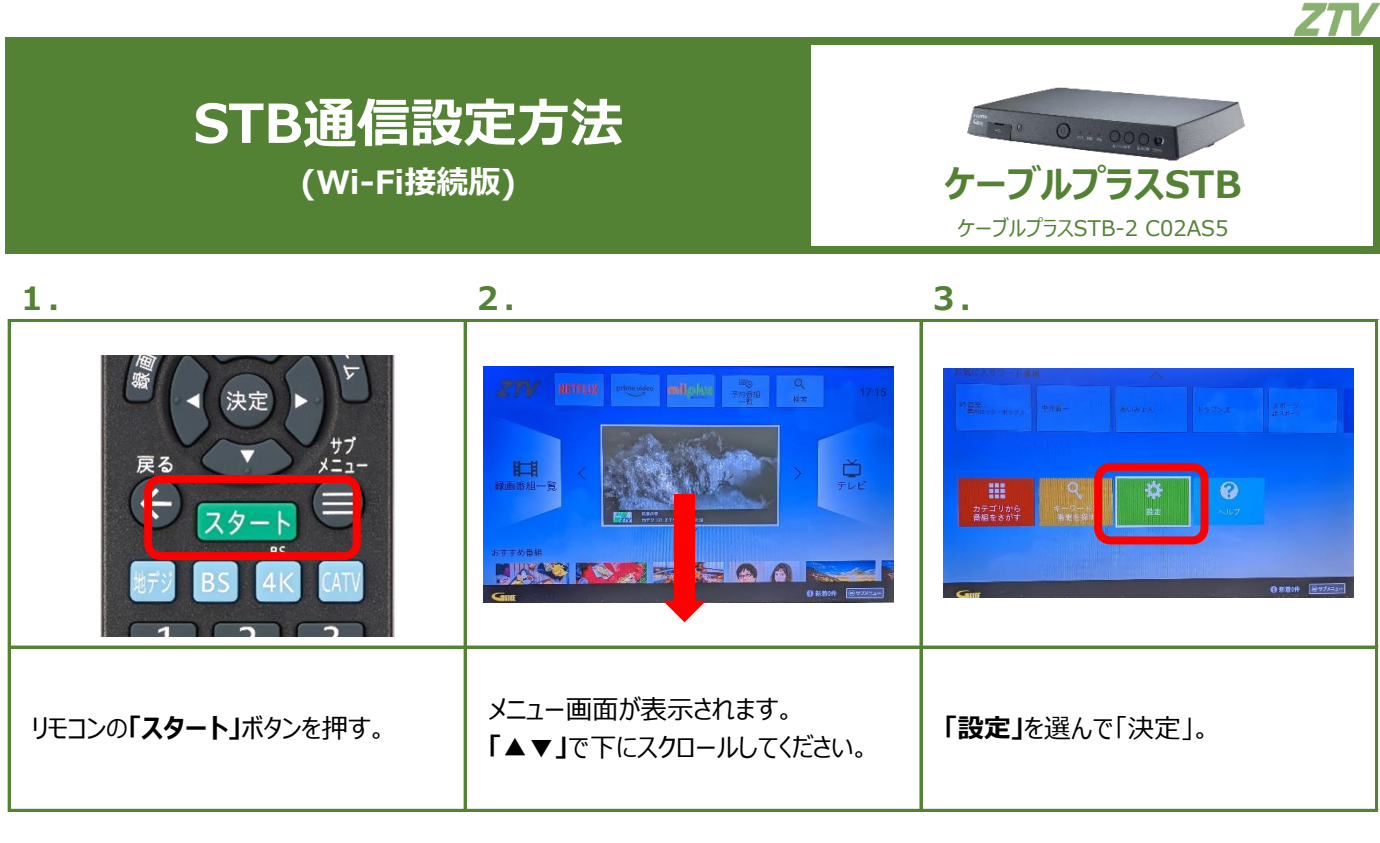

| 4.                                                                                                    | 5.                                                                 | 6.                                                                                                    |
|----------------------------------------------------------------------------------------------------|--------------------------------------------------------------------|----------------------------------------------------------------------------------------------------|
| 設定<br>♥ 45k7-5k1/39-49+<br>● 7895-k109+39+<br>■ 779<br>■ 797<br>■ 797<br>■ 94(25)<br>■ 1425-2679+79<br>■ 3-9-52 | #γFワ-0とインター#γF   mn   #####   #################################### | ******のパスワ<br>ードを入力してください<br>・ 1 2 4 5 6 7 8 9 0 0<br>e a k c d 6 9 a h i j e<br>100 k i m n 0 8 8 7 5 1 -<br>・ u v w s y z 1 2 2<br>27 6 0 0 0 |
| 設定画面が表示されます。<br>「 <b>ネットワークとインターネット」</b> を<br>選んで「決定」。                                                          | 周辺のWi-Fi電波一覧が表示されます。<br>お客様のWi-Fiの <b>「SSID」</b> を選択。              | 「パスワード」を入力し、「決定」を押す。                                                                                                    |

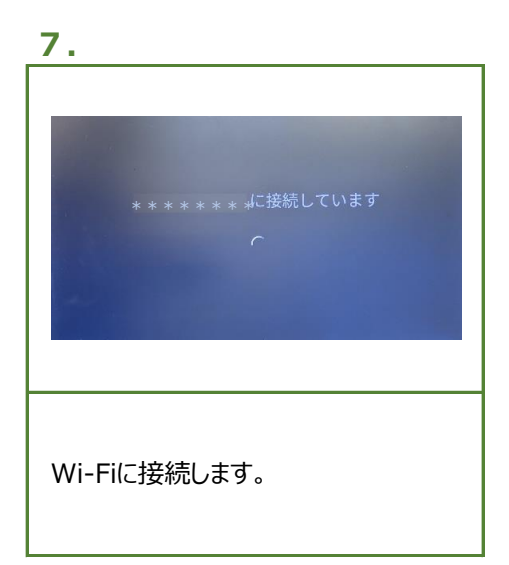